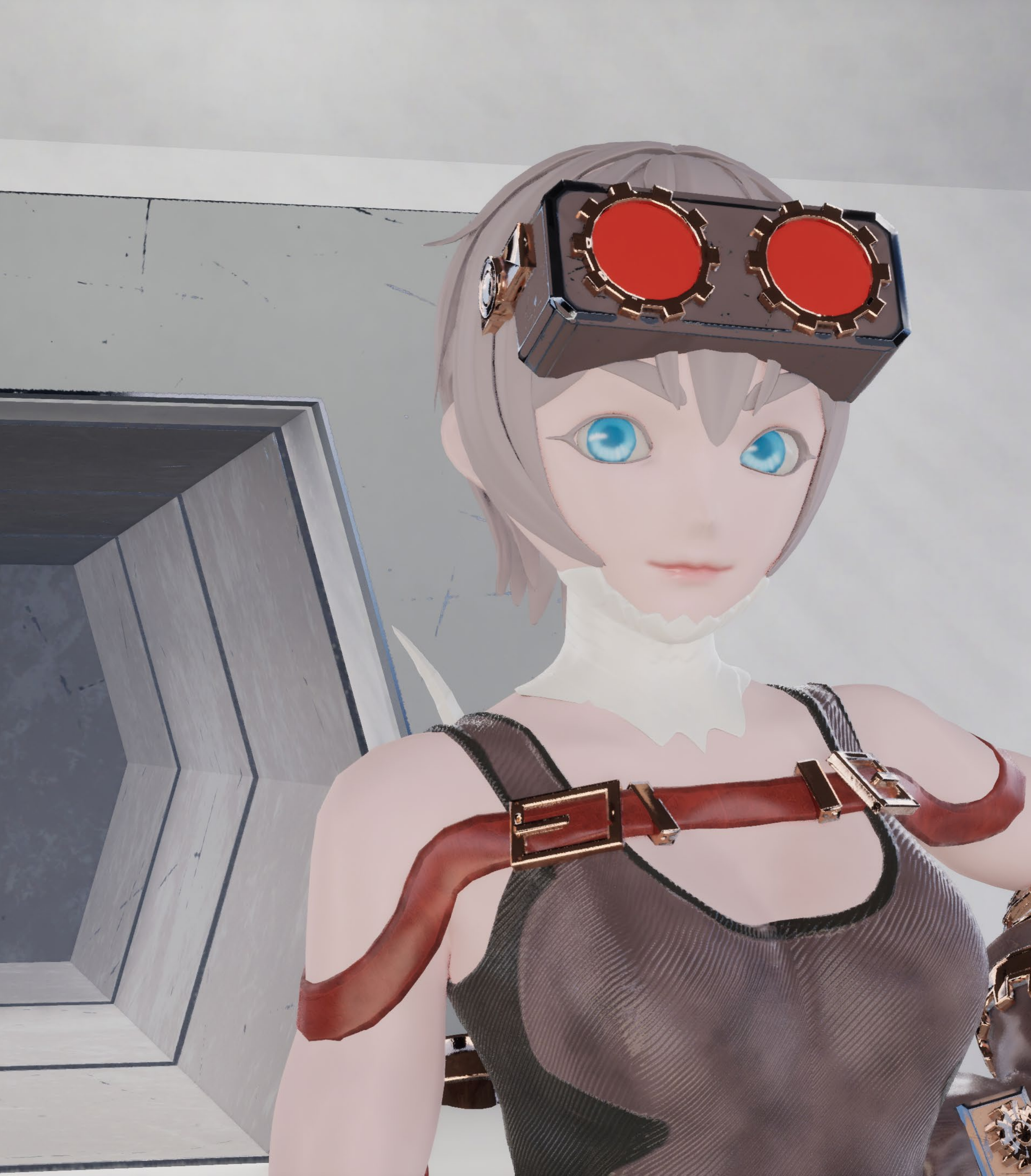

# Contents

- Biref
- Mindmap
- Moodboard
- 2D Character Design Drafts
- **Color Matching**
- Model Sheet & Character Portraits
- SD Character Modelling
   High Poly Model
   Low Poly Model
   Baking
   Texture
   Rendering in Maya
   Rigging
   Backpack & Weapons
   Animation
   Rendering in Unreal Engine 5
   Final Rendering
- Reflection
- Shiyuan Tong
- **20008145**
- BA Hons Animation
- Unit: Exploratory Practice: Game Arts

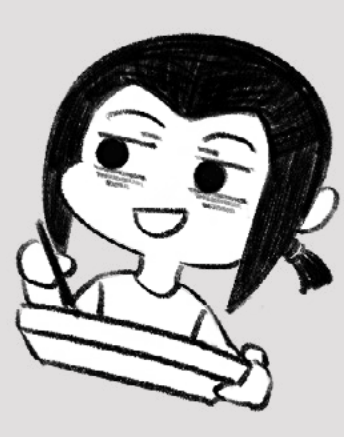

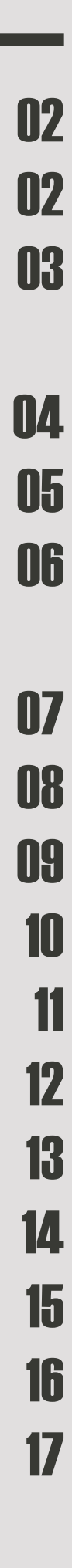

# Brief

This project is about creating and modelling a character in 2D or 3D. For 2D, we need to animat the character indiferent poses, and for 3D, we need to rig and skin the character. We can choose a style from three serious of games: Overwatch, Zelda and Final Fantasy. And also we need to choose an Archetype for the character from a number of options. (see the mindmap)

## • Initial Idea

Due to my original art style is a little bit close to the style of Overwatch, I worried about that I would create robot again if I choose *Overwatch* as my style. For Zelda, I do not have a switch which allows me to reasch the art style. And I was interested in the serious of *Final Fantasy*, so I chosed *Final Fantasty* as the style for my character. However *FF* has a lot of serious, I chosed Final Fantasty 7 (Remake), Final Fantasty 14 and Final Fantasty 15. Due to the time for researching was not enough, I gave up researching on FF15. I believe the fastest way of understanding a kind of art style of a game is play that game, so I not only read the art books of two games, but also palyed games and took a lot of screenshots while playing. So for FF7(Remake), it is based on a kind of wasteland punk or cyberpunk world, but the world of *FF14* is more like a combination of magic and technology. Based on *FF7*, I was thinking create a sniper or a kind of nemesis, based on FF14, I was thinking create a technician.

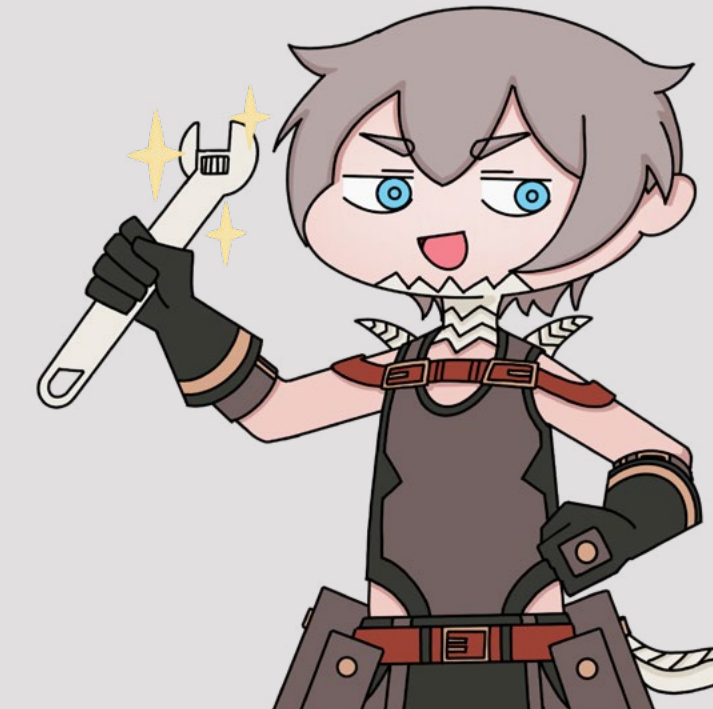

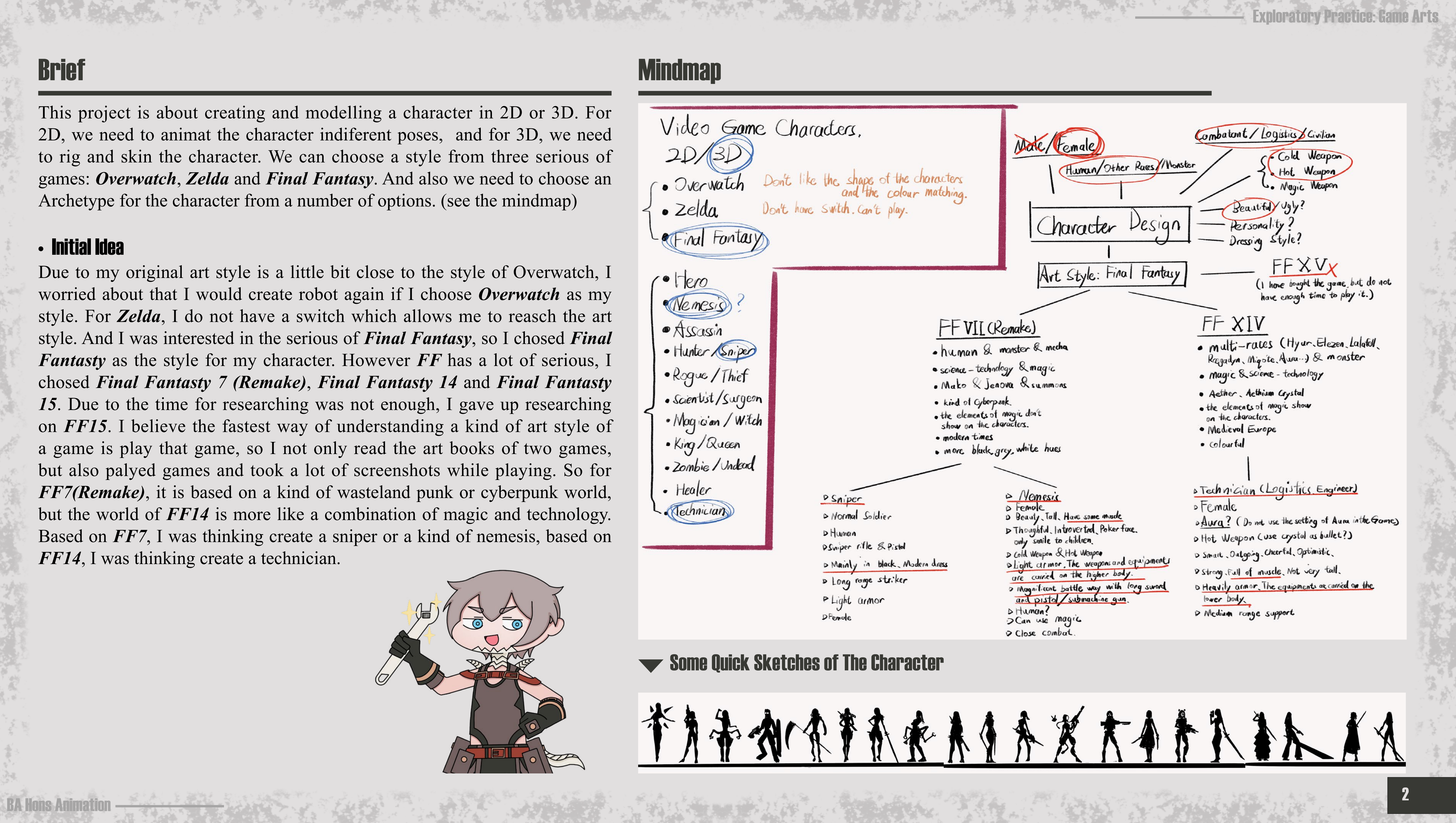

![](_page_1_Picture_10.jpeg)

# Moodboard

## • FF7

The clothing style of the characters in FF7 is more punk. Most of the main characters wear modern clothes with medieval armor, this style is kind of weird but it makes sense in the world of the game. I thought my nemesis would close to this style. However the armor of the villain soldiers in the game looks more technological. I found a lot of art designs for both styles as references. I especially like the design of Jessie, she has a sense of the contrast of the times. She wears chain mail but fights with guns, which gave me a lot of ideas about my nemesis.

![](_page_2_Picture_3.jpeg)

### • FF14

![](_page_2_Picture_7.jpeg)

![](_page_2_Picture_8.jpeg)

![](_page_2_Picture_9.jpeg)

![](_page_2_Picture_10.jpeg)

# **2D Character Desgin**

## • Drafts

I did three rough drafts of the character I had chosen, and I highlighted the areas which need to be improved. After some feedback, I chose the technician as my character. The character was designed that upper body was barely armored, and the lower body was heavily armored. She was designed as a bright and cheerful girl, her main weapon would be some kind of musket. I spent a lot of time to design her armor on legs so that could seem more reasonable.

![](_page_3_Picture_3.jpeg)

![](_page_3_Picture_6.jpeg)

# **2D Character Desgin**

## Color Matching

When I had a draft of the character front view, I started to think about the colour matching of this character. I found a lot of clothes design in the *FF14* with the colour matching that I thought could be used as references. And I made seven sample of the colour matching, I also added some belts and pockets as details. After I asked my classmates and teacher for their suggestions, I finally chose the right one. Dark gray with dark brown, plus some red and gold as embellishment. Compare with the other options, this one looks more industrial, more like a technician.

![](_page_4_Figure_3.jpeg)

![](_page_4_Picture_6.jpeg)

![](_page_5_Picture_3.jpeg)

![](_page_5_Picture_4.jpeg)

![](_page_5_Picture_6.jpeg)

![](_page_5_Picture_7.jpeg)

### High Poly Model

After I finished design of the 2D part, I started to build the 3D model. In fact I tried building low polygon model of the character in Maya, but it didn't seem so good. Then I had to use Zbrush to make the high polygon model first. Cause this is my first time use Zbrush to make a model from 0, I used a lot of time to be familiar with the basic operation of Zbrush. Then I started making the head through sculpturing a sphere. And I made the body also through spheres. Due to I was making the high polygon model, I didn't need to care about the number of the polgon. I used cutting tools to make those hard surfaces however I decided to rebuild those hard surfaces in maya. Cause I thought that Zbrush was not very good at making the topology of the hard surfaces.

![](_page_6_Picture_3.jpeg)

![](_page_6_Picture_5.jpeg)

![](_page_6_Picture_6.jpeg)

## • Low Poly Model

I continued to make the low polygon model of some parts of the character in Zbrush after I finished the high polygon. At this step I mainly made the low polygon for those soft surfaces. I used ZRemesher to reduced the number of ploygons. Then I export the whole model as FBX and import into Maya, and tried to delete as many cyclic edges as possible.

![](_page_7_Picture_3.jpeg)

![](_page_7_Picture_4.jpeg)

![](_page_7_Picture_7.jpeg)

## • Baking

![](_page_8_Figure_2.jpeg)

## • UVs

![](_page_8_Picture_4.jpeg)

Then I edited the UVs of the objects in one group into one UV map. All the objects must be renamed with the end in \_low or \_high. One group of objects need to have the same material, I used different colours to separate them. Finally I export all the low polygons as one FBX, and all the high polygons as one FBX. Then inport the low polygon FBX into the Substance 3D Painter. When I did the baking, I choose the By Mesh Name in Match, so that the high polygon will match to the low polygon with the same name.

| PB Baking         |        |                         |                                                       |
|-------------------|--------|-------------------------|-------------------------------------------------------|
| Texture Sets      |        | High Definition Meshes  | D:/BAAnimation/Character_Design/3D/character_high2.fb |
| Selection         |        |                         |                                                       |
|                   |        |                         |                                                       |
| Mesh maps:        | ₽      |                         |                                                       |
| Common            |        | 🔲 Use Cage              |                                                       |
| Normal            | Ŕ      | Cage File               |                                                       |
|                   |        | Max Frontal Distance    |                                                       |
|                   | rmai   | -0                      |                                                       |
| D ID              | ŵ      | Max Rear Distance       |                                                       |
| Ambient occlusion | on     | -O                      | Pave                                                  |
| Curvature         |        |                         | DUX                                                   |
| Position          |        | ✓ Ignore Backface       |                                                       |
| Thickness         | \$     | Antialiasing            | Subsampling 8v8                                       |
|                   | ŝ      | Antidituoing            |                                                       |
| D Boot normals    | \<br>♦ | Match                   | By Mesh Name                                          |
|                   | ₩      | laurah and set          |                                                       |
| Opacity           | Ĥ      | Low poly mesh suffix    | low                                                   |
|                   |        | High poly mesh suffix   | _high                                                 |
|                   |        | Ignore backfaces suffix | ignorehf                                              |
|                   |        | Ignore buckaces sum     |                                                       |
|                   |        |                         |                                                       |

|                     |                 |        |            | High definition meshes |        |               |                |                   |
|---------------------|-----------------|--------|------------|------------------------|--------|---------------|----------------|-------------------|
| character_high.fbx  | 2023/5/6 13:32  | FBX 文件 | 137,272 KB |                        |        |               |                |                   |
| character_high2.fbx | 2023/5/6 18:04  | FBX 文件 | 136,170 KB |                        |        |               |                |                   |
| character_low.fbx   | 2023/5/6 13:30  | FBX 文件 | 2,760 KB   | Disable help           |        |               |                | 28 textures selec |
| character_low2.fbx  | 2023/5/10 20:44 | FBX 文件 | 2,757 KB   |                        | Cancel | Save settings | Bake part1 red | Bake selec        |
|                     |                 |        |            |                        |        |               |                |                   |

![](_page_8_Picture_10.jpeg)

![](_page_8_Picture_11.jpeg)

## • Texture

![](_page_9_Picture_2.jpeg)

For the gears and the decorations I use smart material Steel in SP. And use the colour golden(#d7a68a).

![](_page_9_Picture_4.jpeg)

For the belts, pockets and gloves I used smart material Leather Stylized with red(#9d4134) and brown(#736160).

![](_page_9_Picture_6.jpeg)

![](_page_9_Picture_7.jpeg)

For the sukumizu, pants and skirt I used Fabric Composite Reinforced Used in SP, I was For the eye of the character I used a lot of fill layers with different blue, and add black thinking of using some textures look like flax but they don't look well on the model. mask on those layers. Then used brush to paint on the masks.

![](_page_9_Picture_11.jpeg)

For the skin and scales I just used a fill layer with colours.

![](_page_9_Picture_13.jpeg)

![](_page_9_Picture_14.jpeg)

For the armors on characters feet I used Steel Painted in SP with brown colours.

For the stockings I made a transparent texture with the grid, however it didn't show transparently when I import the textures back into MAYA.

![](_page_9_Picture_17.jpeg)

![](_page_9_Picture_18.jpeg)

![](_page_9_Picture_20.jpeg)

## • Rendering in Maya

After I finished the textures of the character in Substance 3D Painter, I imported those textures into Maya and used Arnold to render to see how she look. And it turned out that she looked good. The eyes looked much better than those she looked in SP.

![](_page_10_Picture_3.jpeg)

![](_page_10_Picture_6.jpeg)

### • Rigging

**BA Hons Animation** 

In fact I had some experience of using Maya to rigging, however the final of my last rigging is a total disaster. But this time we were taught of using Advance Skeleton which is a plugin of Maya. I used basic skeleton in the Plugin which is biped.ma and add joints for the skirt.

![](_page_11_Figure_3.jpeg)

![](_page_11_Picture_4.jpeg)

Bind Options.

After I moved all the joints to the position they should be, I clicked Build Advanced Skeleton and there came controllers for the character model. And to bind the model, choose all the meshes and the skeleton, click +Select Deform Joints and Set Smooth

![](_page_11_Figure_8.jpeg)

After the binding, the controllers would be able to control the model, however, there will be a lot of problems. The meshes need to be repaint of the weight. For the parts of soft surface I needed to carefelly paint the weight with different value. But for the meshes of hard surface, I only needed to replace all the weight with max value, so that part would keep the shape during moving. And finally made the whole character looks normal while acting.

![](_page_11_Figure_10.jpeg)

![](_page_11_Picture_11.jpeg)

![](_page_12_Picture_3.jpeg)

### Animation

![](_page_13_Figure_3.jpeg)

The one more animation of my choise is the attack animation of holding the gunblade, cause my character has two kind of weapons. Of course I had made the attack animation of the character holding the gun. So the attack animation of the gunblade would start two gun shoot, and followed by a chop. During the action the character will move forward for some distance. And this is one attack of the gunblade. The same as the other action, I made the keyframes first and add frames between them.

🛽 📓 🕫 🔤 ジアノアメ 東京 武武 ハモーノいら瓦瓦瓦ス

![](_page_13_Picture_5.jpeg)

No Anim Layer | 24 fips 💌 🗭 📑 | ୶ 🧕 🥸

![](_page_13_Figure_7.jpeg)

![](_page_13_Figure_8.jpeg)

![](_page_13_Picture_9.jpeg)

![](_page_13_Picture_10.jpeg)

### • Rendering in Unreal Engine 5

I use the Unreal Engine 5 for the fianl rendering. After importing the FBX of the Animation into the UE5, there were four items. Due to the backpack and weapons can not be export through the FBX, they need to be attached on the character through socket. First import the FBX of the weapon indepdently. In the skeleton, right click the joint that need to be attached by the weapon and choose Add Sockets. Rename the socket and right click, choose the Add Preview Asset and then choose the weapon. Now the weapon has been attached on the joint and it just need to be move to the right position.

![](_page_14_Picture_3.jpeg)

However, the weapon still can not show if you drag the animation into the sence. So choose the animation in the sence, and click the Convert Selection to Blueprint Class. In the blueprint, choose the Skeletal Mesh Comoinent on the left, click the Add find the Static Mesh. On the left, find the weapon at the Static Mesh. Then find the socket you create at the Parent Socket. And now the weapons can show in the sence when you drag the blueprint of the animation. After these steps, the only thing left was adding Level Sequence and Cine Camera Acter and create the shot for showing the character animation.

![](_page_14_Picture_7.jpeg)

To make the animation showing in the sence. You needed to drag the blueprint of the animation into the level sequence, and add the animation in the level sequence.

|                         | Q βearch Assets                      |  |  |  |
|-------------------------|--------------------------------------|--|--|--|
| ×<br>×                  | Ange_idle_Anim<br>Animation Sequence |  |  |  |
| 📸 Sequencer 🛛 🗙         |                                      |  |  |  |
| © × 🖺 🗊 🖬 🖆 : 🛣         |                                      |  |  |  |
| + Track Q Search Tracks |                                      |  |  |  |
| 🔡 Camera Cuts           |                                      |  |  |  |
|                         | 1 item                               |  |  |  |
| Animation               | + Animation                          |  |  |  |
| ▶ Transform             | + <0>                                |  |  |  |

To make the rendering more clear and bright I imported part of my environment into the sence.

![](_page_14_Picture_11.jpeg)

![](_page_14_Picture_12.jpeg)

![](_page_14_Picture_13.jpeg)

![](_page_14_Picture_14.jpeg)

![](_page_14_Picture_15.jpeg)

![](_page_14_Picture_16.jpeg)

## • Final Rendering

![](_page_15_Picture_2.jpeg)

Animation: <u>https://youtu.be/IxB0ZsVYzmk</u> My Blog Link: <u>https://shiyuantong8145.myblog.arts.ac.uk/exploratory-practice-game-arts/</u>

Ange. She was living in a small town on the Eorzea (Mainland of *FF14*) with her parents. And on day, an engineer came to the town and opened a shop. Ange was so interested in those novel mechanical equipments in the shop. After a long time of badgering, the engineer took little Ange as his apprentice. One dream of Ange is that she can create a greater weapon than her master. Although the weapons now she use are excellent works, they still less than a tenth of the weapons that created by her master.

![](_page_15_Picture_9.jpeg)

## Reflection

In general, I thought my character look very complete and great. The clothing style is of of problem on the model and textures, and some regrets about not reaching there.

- So the hair is one problem of my character. While I doing the animation, I found that the layer of her hair is a little bit less, cause when you look at her head slanted upward, you will see that the hair is not on the head, the back of her neck look so empty. And there was not enough time for me to remake the hair and doing the rigging and animation again.
- There are some parts of my character should be transparent, like the glass of the eye patch and the stockings. Cause I'm not sure about how to make only those parts on the character transparent in UE5, so I just let them look like they do now. Next time I real need to learn how to make single item on a character looks transparent.

![](_page_16_Picture_4.jpeg)

Therefore there are still a lot things could be improved of my character. And also my animations are not very smooth. The walk cycle and the running cycle are smooth due to I had reference. The idle cycle looks well, but two attack animations just looks so weird. Especially the attack animation with the gun, the left hand of the character threads the gun all the time. Besides there also some problems with the weight paint of the model, like the crotch is really weird when the character lift her leg. Anyway, this character is still much better than the character I made last year, so I say it is a big improvement. And I think I can spend more time on how to arrange edges while making the low polygon of human models later.

States and States

### In general, I thought my character look very complete and great. The clothing style is close to Final Fantasty 14, and the clour matching looks kind of harmonious. However there still a

The belts also have a lot of problems, like there are no holes for belt buckles, and there are no detail of the end of belts.
I forgot those deatils while making the low polygon mesh of the belt. And it's hard to modify after that.

![](_page_16_Picture_10.jpeg)

• With the pictures on the right, you can see there is some different between the gears of the 3D model and the 2D design. There should be some blue light on those small gears like what on her weapons. However when I was building the character, I didn't think I have enough thime to make weapons, those gears looks fine when there were no weapons beside the character.

![](_page_16_Picture_12.jpeg)

![](_page_16_Picture_13.jpeg)